## How to: Enroll in Training Courses

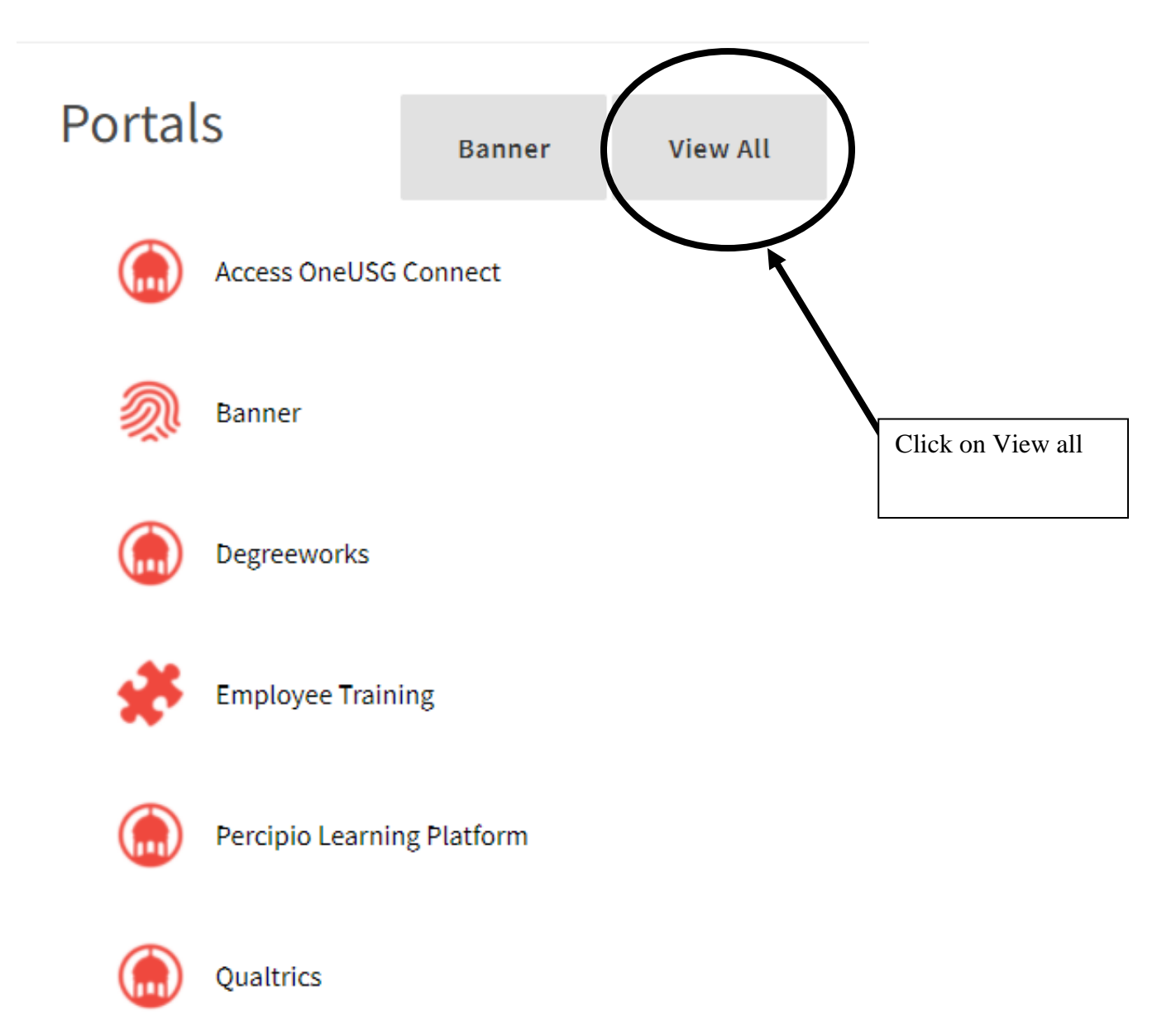

This will open a pop up window scroll to "Employee training"

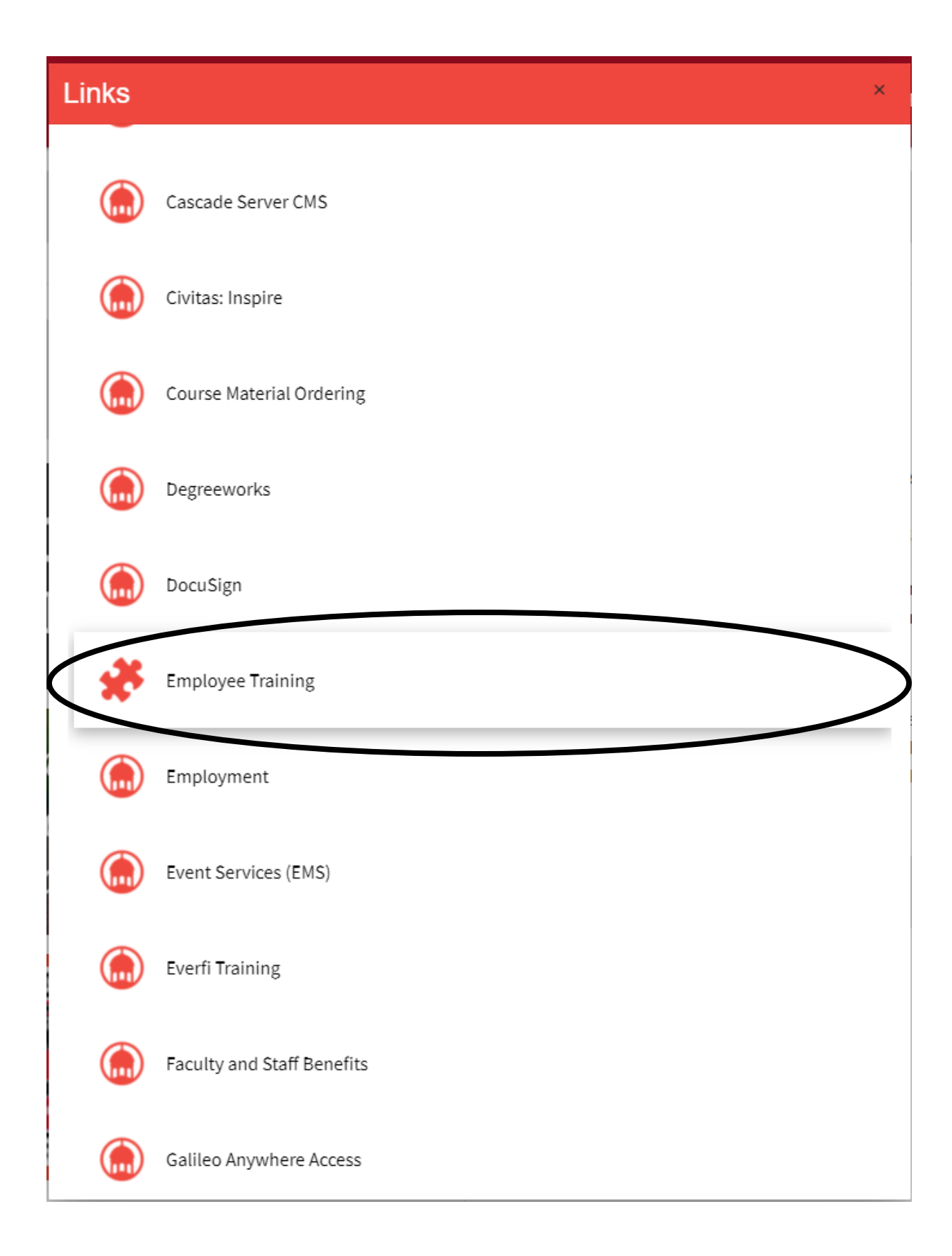

This is the employee training database

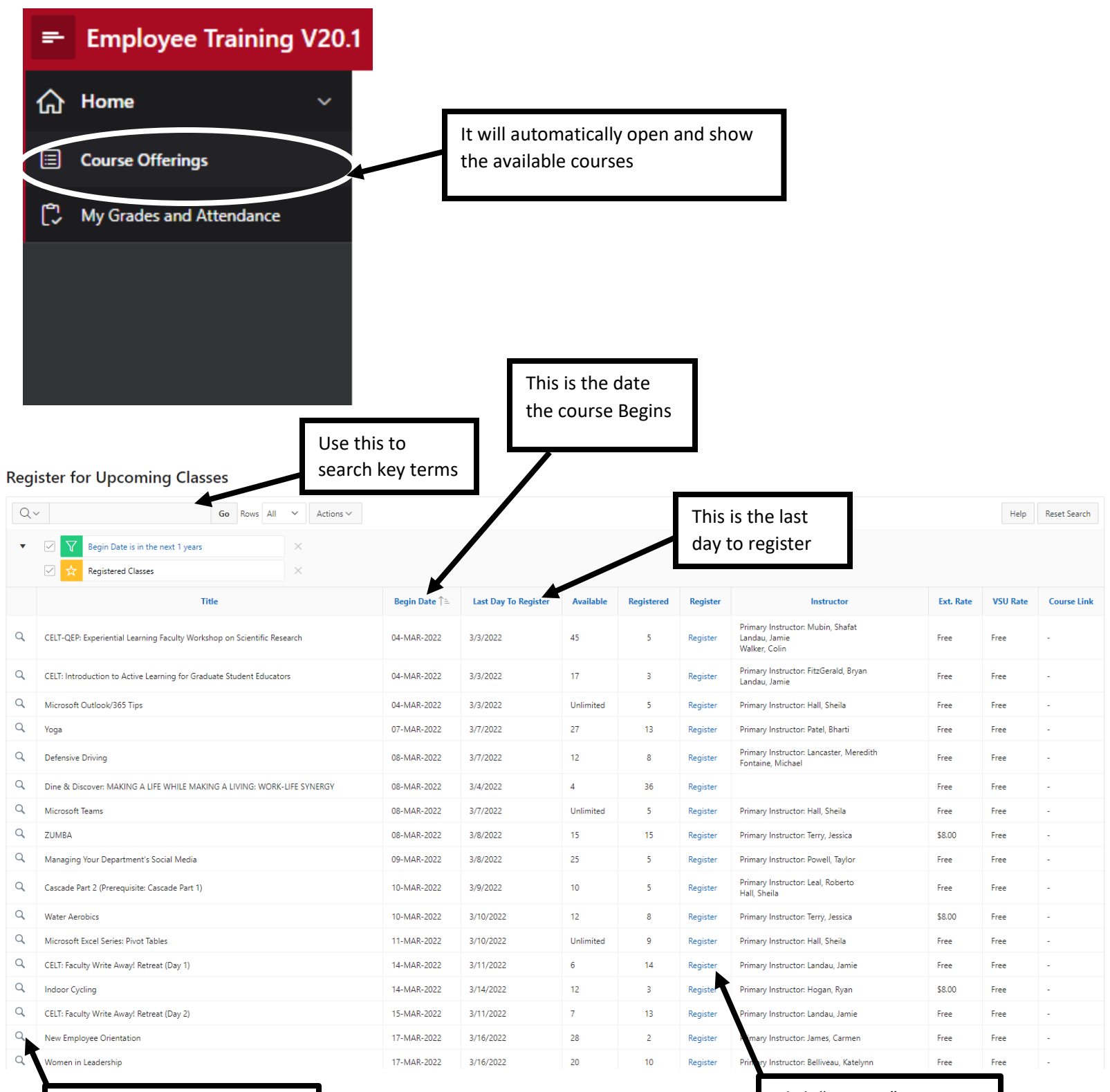

Click the magnifying glass to see session details

Click "register" to a course

Once registered the row will turn green, as shown below:

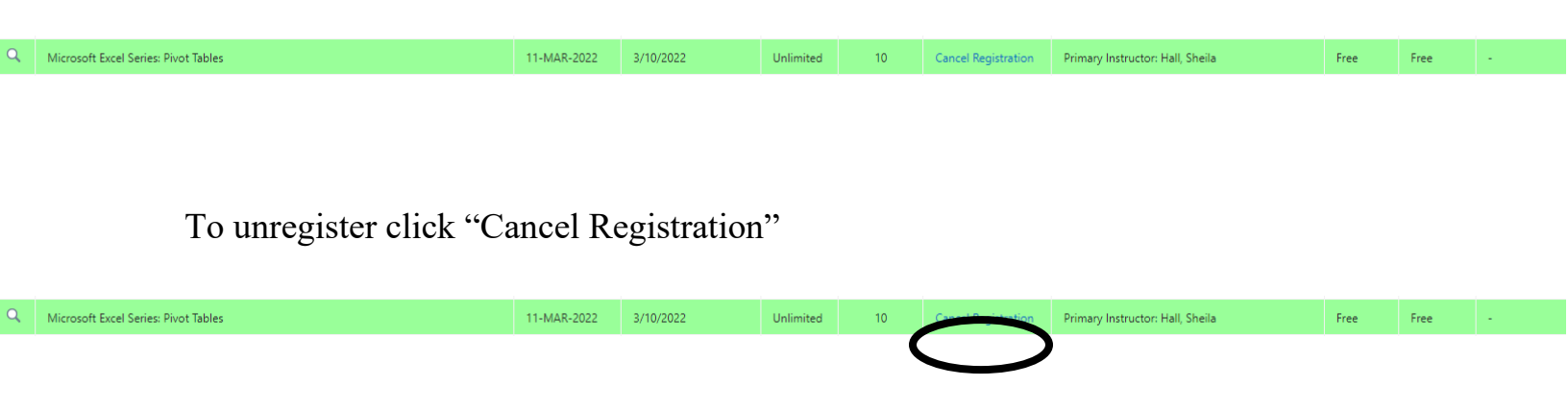

If you have any questions contact the Department of Employee and Organizational Development at: training@valdosta.edu